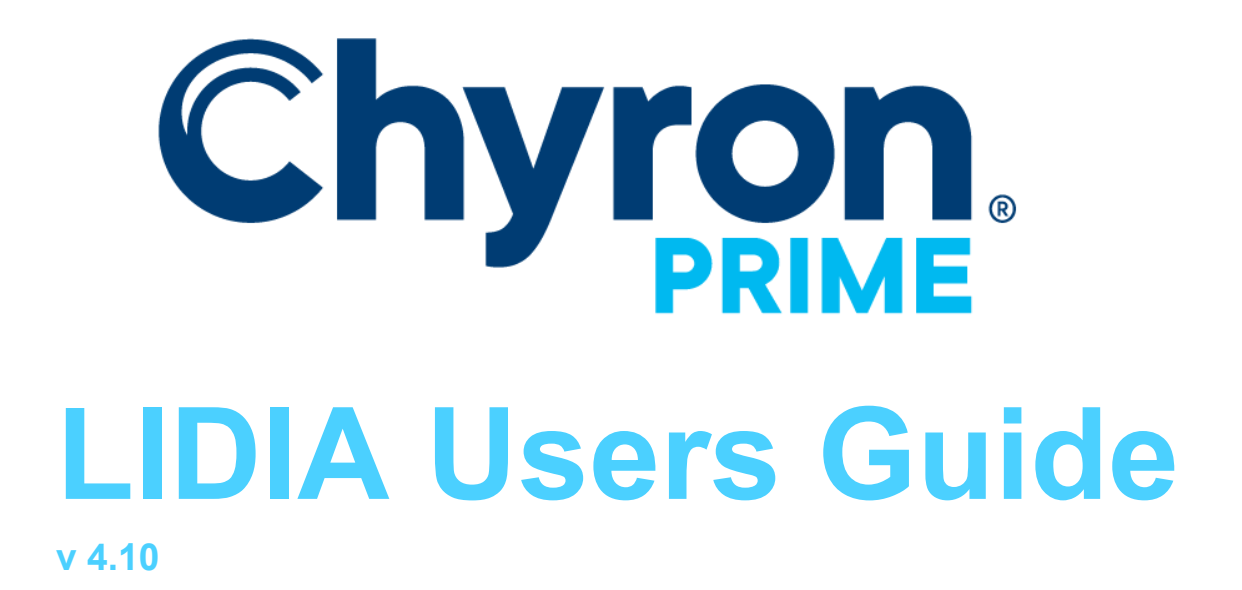

The PRIME LIDIA feature allows users to trigger PRIME Actions from triggers embedded in the VANC data of a video input.

# Configuration

From Primes runtime user interface in the "Config->Playout Configuration->External Data "menu to view the LIDIA settings.

| 腸 Playout Configuration                                                                                                    |                                                                                          |                                                                                                    | - 🗆 X                       |
|----------------------------------------------------------------------------------------------------|------------------------------------------------------------------------------------------|----------------------------------------------------------------------------------------------------|-----------------------------|
| <ul> <li>Video Channels</li> <li>Clip Players</li> <li>Clip Recorders</li> <li>Playlists</li> <li>External Data</li> <li>Settings</li> <li>Advanced</li> </ul> | File CG<br>LIDIA<br>Enabled<br>DID<br>SDID<br>Insert Packet Count<br>Remove Packet Count | <ul> <li>▶ New ▼ Save As</li> <li>84 <ul> <li>0x54</li> <li>34 <ul> <li>0x22</li> <li>2</li> <li>2</li> <li>4</li> <li>4</li> </ul> </li> </ul></li></ul> | License CG                  |
|                                                                                                    | TRACAB                                                                                   |                                                                                                    |                             |
|                                                                                                    | Cesium<br>Enabled<br>Address<br>Port<br>Delay<br>0                                       |                                                                                                    | Run Cesium Target Converter |
|                                                                                                    |                                                                                          | O                                                                                                    | K Cancel Apply              |

The LIDIA decoders detect a trigger signal on line 9 of the HD SDI <u>V</u>ertical <u>ANC</u>illary (VANC) data space.

**DID** is the **D**ata **ID** word and is an 8-bit word in the range 50h-5Fh and C0h-DFh for unregistered data types.

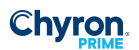

### SDID

is the **S**econdary **D**ata **ID** word and has value in the range of 01-FEh. The SDID should be unique to the organization inserting the data. The Appendix contains the proposed SDID assignments by Network. *Set your DID and SDID based on your VANC data encoder settings.* 

### **Insert Packet Count**

Some packets do not have the correct packet count. If the packet count is not sequential triggers will not happen. This value determines how many sequential packets required to execute a trigger on.

### **Remove Packet Count**

Same as insert except in the reverse. This will allow triggering off if the number of packets are valid.

# Designing your PRIME Scene

The LIDIA Resource object can be added from PRIME toolbox

| Resources        |              | <b>^</b> |
|------------------|--------------|----------|
| 🏴 Ancillary Data | 🗇 Audio      |          |
| BXF              | Clip Player  |          |
| 🧾 Data           | 🔎 LIDIA      |          |
| 🖷 Message        | 😰 NewsTicker |          |
| Ô Timer          | 📰 VBScript   |          |
|                  |              |          |
|                  |              |          |

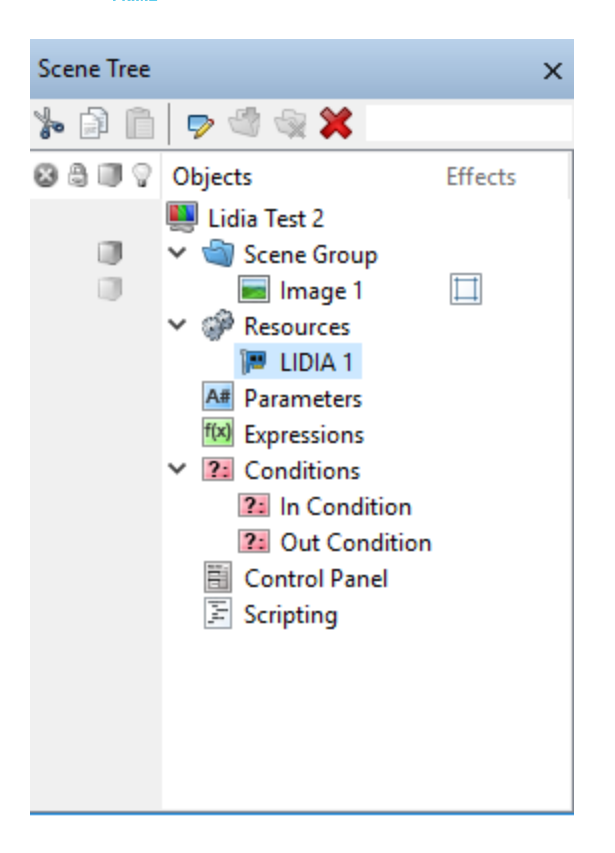

## LIDIA PRIME Properties:

| Properties     |                  | ×      |
|----------------|------------------|--------|
| LIDIA 1        |                  | Ŷ      |
| ✓ LIDIA        |                  |        |
| Input          | Downstream Input | $\sim$ |
| Target Logos   | 0, 1, 2, 3, 4 🗸  |        |
| Position       | X 0 Y 0          |        |
| In Transition  | 0 ~              |        |
| In Duration    | 15               |        |
| Out Transition | 0 ~              |        |
| Out Duration   | 15               |        |
| Logo Number    | 0                |        |
| Service Number | 0                |        |
|                |                  |        |

Input: Select the input video source containing VANC triggers

#### Target Logos: See below

The following properties are READ ONLY and are defined in the VANC data stream. They can be used with *PRIME Conditions & Expressions to execute logo insertion.* 

Position: Indicates the Position as defined in the VANC data

**In Transition:** Indicates the Transition name defined in the VANC data to bring the logo on air. (See the "Transition Types" table below)

In Duration: Indicate the PRIME Condition or Expression defined in the VANC data.

**Out Transition:** Indicates the Transition name defined in the VANC data to take the logo off air. . (See the "Transition Types" table below)

Out Duration: Duration in Frames to execute the PRIME out Action

Logo Number: Indicates the "Logo Number" defined in the VANC data.

Service Number: Indicates the "Service Number" defined in the VANC data.

#### **Target Logos:**

Specifies which Logo to target in your scene. The asterisk (\*) means target all logos.

#### Sample VANC Logo numbers:

| VANC<br>Logo # | Local Station<br>User logo # | Logo Description                 |
|----------------|------------------------------|----------------------------------|
| 0              | 1                            | Solid "Station logo" used with   |
|                | 1                            | Network EYE                      |
| 1              | 2                            | Translucent "Station logo" with  |
|                | 2                            | Network EYE                      |
| 2              | 2                            | Solid time and temperature       |
|                | 3                            | (opacity = 100%)                 |
| 3              | 1                            | Translucent time and temperature |
|                | 4                            | (opacity = 75%)                  |
| 4              |                              | 4:3 Solid black background text  |
|                | 5                            | crawl and Solid time and         |
|                |                              | temperature                      |
| 5              | 6                            | 16:9 Solid text crawl and Solid  |
|                | 0                            | time and temperature             |
| 6              |                              | 4:3 Translucent background text  |
|                | 7                            | crawl and Solid time and         |
|                |                              | temperature                      |
| 7              | 8                            | 16:9 Translucent background text |

|         |         | crawl and Solid time and         |  |
|---------|---------|----------------------------------|--|
|         |         | temperature                      |  |
| 8-26    | 9-27    | Reserved for Network use         |  |
| 27      | 28      | 4:3 text foreground              |  |
| 28      | 29      | 16:9 text foreground             |  |
| 29-99   | 30-100  | Reserved for Network use         |  |
| 100     | 101     | Local Station Logo               |  |
| 101     | 102     | Local Logo, Time and Temperature |  |
| 102     | 103     | Local promotional Animation 1    |  |
| 103     | 104     | Local promotional Animation 2    |  |
| 104     | 105     | Local promotional Animation 3    |  |
| 105     | 106     | Local promotional Animation 4    |  |
| 106     | 107     | Local promotional Animation 5    |  |
| 107-199 | 108-200 | Reserved for local use           |  |
| 200-255 | 200-256 | Reserved for future use.         |  |

### Transition Types:

| Transition | Туре               | Description                                               |  |  |
|------------|--------------------|-----------------------------------------------------------|--|--|
| Number     |                    |                                                           |  |  |
| 0          | Fade-IN/Fade-OUT   | Fade the logo when trigger is present & out when it is    |  |  |
|            |                    | absent                                                    |  |  |
| 1          | Cross Fade         | Fades the current logo down and the same time fades       |  |  |
|            |                    | the new logo up.                                          |  |  |
| 2          | Fade-Take          | Fade the current logo in and removes the logo in one      |  |  |
|            |                    | frame(cut)                                                |  |  |
| 3          | Take-Fade          | Cuts the current log in and fades the logo up at start of |  |  |
|            |                    | trigger                                                   |  |  |
| 4          | Wipe Left to Right | Wipes the logo on screen from the left to right           |  |  |
| 5          | Wipe Right to Left | Wipes the logo on screen from the right to left           |  |  |
| 6-255      |                    | Reserved                                                  |  |  |

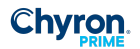

### LIDIA PRIME Events:

The LIDIA Resource object "Events" will automatically be triggered when the Video input object recognizes the embedded triggers.

| Events         |             |                          |  |  | × |
|----------------|-------------|--------------------------|--|--|---|
| 🖂 🍺 LIDIA      | 🗹 🍞 LIDIA 1 |                          |  |  | Ŷ |
| ✓ Events       |             |                          |  |  |   |
| In Trigger     | Conditio    | on: In Condition         |  |  | - |
| Out Trigger    | Conditio    | Condition: Out Condition |  |  |   |
| ✓ Property Cha | nged        |                          |  |  |   |
| 🕂 Add 💥 R      | emove       |                          |  |  |   |
| Property       |             | Triggers                 |  |  |   |
|                |             |                          |  |  |   |
|                |             |                          |  |  |   |
|                |             |                          |  |  |   |
|                |             |                          |  |  |   |
|                |             |                          |  |  |   |
|                |             |                          |  |  |   |

In the above example we define the "In" & "Out" Triggers to be triggered by the VANC triggers. In this example we will execute PRIME "Conditions" "Condition In" and "Condition Out" to evaluate what PRIME transition to execute upon receiving the VANC triggers.

## **PRIME Example:**

In the following example, A VANC trigger raises an event in the PRIME LIDIA object. The event then executes PRIME conditions to evaluate what PRIME Scene Transition to execute.

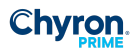

#### PRIME "In Condition"

| Conditions                    |                                                                                                    |
|-------------------------------|----------------------------------------------------------------------------------------------------|
| Conditions 🛖 💢 🔚 🟐            | Statements 🗊 💷 Operators = != < > Commands 🕑 Trigger 🔲 Property 💥                                                                                                    |
| In Condition<br>Out Condition | <ul> <li>In Condition</li> <li>if LIDIA1.PositionX != 0 and LIDIA1.PositionY != 0</li> <li>Image1.PositionX = LIDIA1.PositionX</li> <li>Image1.PositionY = LIDIA1.PositionY</li> <li>if LIDIA1.InTransition = 4</li> <li>Crop1.WipeRightIn.Keyframe2.Frame = LIDIA1.InDuration</li> <li>Action: Wipe Right In</li> <li>image1.FadeIn.Keyframe2.Frame = LIDIA1.InDuration</li> <li>Action: Fade In</li> </ul> |

### PRIME "Out Condition"

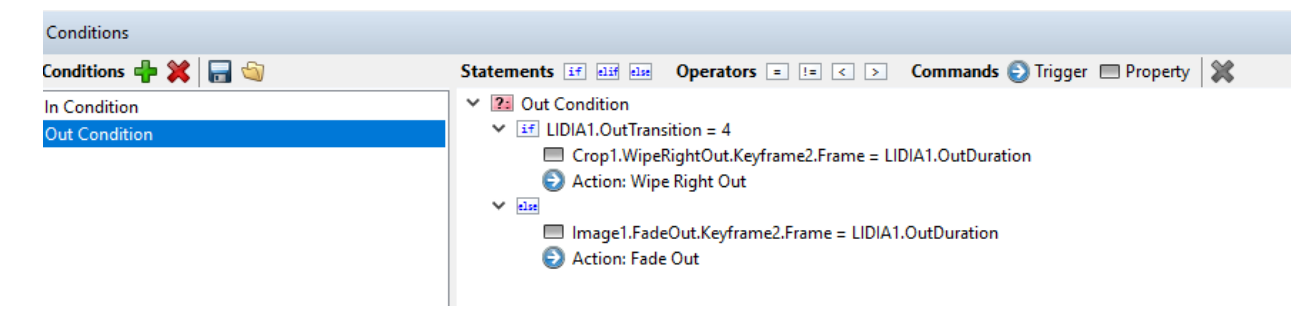

### **PRIME Actions:**

| Timeline                           |                       |                      |               |                  |            |      |
|------------------------------------|-----------------------|----------------------|---------------|------------------|------------|------|
| Default Fade In Fade Out           | Wipe Right In \       | Nipe Right Out 🛛 👒 🗛 | dd Action     |                  |            |      |
| Action 🍺 🔖 📦 Triggere              | d By (0) 🕨 🕨          | н н н н              | Keyframe (Cur | rsor) ~ 00:00:00 | 0.00 ≑ 🦣 🧇 |      |
| Animation                          | ♥1<br>0:00 1:00       | 2:00 3:00            | 4:00 5        | :00 6:00         | 7:00 8:00  | 9:00 |
| ✓ Image 1                          | $\diamond$ $\diamond$ |                      |               |                  |            |      |
| ♦ ▷ Opacity <u>0.0</u>             | \$                    |                      |               |                  |            |      |
| Operation Position X <u>1528.0</u> |                       |                      |               |                  |            |      |
| Operation Position Y 290.0         |                       |                      |               |                  |            |      |
| ✓ Crop 1                           | $\diamond$            |                      |               |                  |            |      |
| PositionX 0.0                      | \$                    |                      |               |                  |            |      |
| Operation Position Y 0.0           |                       |                      |               |                  |            |      |
|                                    |                       |                      |               |                  |            |      |

View of the LIDIA Example scene:

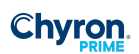

| 🜉 ChyronHego Prim   | e 3.0.3.1 Scene Designer - Lid | a Test.pbx*                                                              |                                                                  |                                                                                                    |                    | – ø ×                       |
|---------------------|--------------------------------|--------------------------------------------------------------------------|------------------------------------------------------------------|----------------------------------------------------------------------------------------------------|--------------------|-----------------------------|
| File Edit View      | Window Tools Conf              | g Help                                                                   |                                                                  |                                                                                                    |                    | CHYRONHEGO                  |
| Project Sample      | s ~                            | Canvas 🧮 Control Panel 🏂 Scripting                                       |                                                                  |                                                                                                    | Layout Default     | <ul> <li>Playout</li> </ul> |
| Toolbox Scenes T    | ransitions                     | Move Scale ( Rotate Privot ) Pan     960     720     480     480     480 | , <del>*</del>                                                   | B Local C Auto Select                                                                                                    | Properties Events  |                             |
| Circle              | Sphere                         |                                                                          |                                                                  |                                                                                                    | V 🔃 Out Condition  | 2.                          |
| Pod                 | Cylinder                       | 100                                                                      |                                                                  |                                                                                                    | ✓ Events           |                             |
| 👚 Polygon           | 💧 Cone                         | 04-<br>                                                                  |                                                                  |                                                                                                    | Y Property Changed |                             |
| 𝖇 Freehand          | 🗭 Tube                         |                                                                          |                                                                  |                                                                                                    | Add 2 Remove       |                             |
| Effects             | •                              | 644                                                                      |                                                                  |                                                                                                    | Property Trigger   |                             |
| 🕂 Align             | 🏥 Auto Follow                  |                                                                          |                                                                  |                                                                                                    | Property inggers   |                             |
| Auto Spacing        | Blur                           |                                                                          |                                                                  |                                                                                                    |                    |                             |
| 💕 Camera            | Ch Character                   |                                                                          |                                                                  |                                                                                                    |                    |                             |
| Crawl 🖓             | Crop                           |                                                                          |                                                                  |                                                                                                    |                    |                             |
| III Grid            | HDR                            | 2                                                                        |                                                                  |                                                                                                    |                    |                             |
| Inline Text         | 💡 Light                        | 6                                                                        |                                                                  |                                                                                                    |                    |                             |
| 🔚 LUA Script        | Mask                           |                                                                          |                                                                  |                                                                                                    |                    |                             |
| Material            | Page Turn                      |                                                                          |                                                                  |                                                                                                    |                    |                             |
| Render Texture      | Sell Crawl                     | 0.<br>F2 \$ @                                                            |                                                                  | Active a second second se |                    |                             |
| Shader              | A Style                        | 504                                                                      |                                                                  |                                                                                                    |                    |                             |
| Table               | I Texture                      | Conditions                                                               |                                                                  | ×                                                                                                    |                    |                             |
| [88] Texture Matrix | Touch                          | Conditions 🖶 💢 🔚 🎕                                                       | Statements 📧 💷 🚥 Operators 🗉 📧 🖉 Commands 🕥 Trigger 📼 Property 🞇 | 🚯 Evaluate Clear Status                                                                                                    |                    |                             |
| J Transform         | Transition                     | In Condition                                                             | Y 2: Out Condition                                               |                                                                                                    |                    |                             |
| ⊞2] Warp            | xmp XMP                        | Out Condition                                                            | Crop1.WipeRightOut.Keyframe2.Frame = LIDIA1.OutDuration          |                                                                                                    |                    |                             |
| Resources           | · · · ·                        |                                                                          | Action: Wipe Right Out                                           |                                                                                                    |                    |                             |
| P Ancillary Data    | Audio                          |                                                                          | Image1 FadeOut Keyframe2 Frame = 1 IDI&1 OutDuration             |                                                                                                    |                    |                             |
| BXF                 | Clip Player                    |                                                                          | Action: Fade Out                                                 |                                                                                                    |                    |                             |
| Data                |                                |                                                                          |                                                                  |                                                                                                    |                    |                             |
| Ci Message          | NewsTicker                     |                                                                          |                                                                  |                                                                                                    |                    |                             |
| () limer            | E VBScript                     |                                                                          |                                                                  |                                                                                                    |                    |                             |
| Scene Tree          | ×                              | Timeline                                                                 |                                                                  |                                                                                                    |                    |                             |
| s 🗊 🛍 🔊 🕸           |                                | (intenie                                                                 |                                                                  | *                                                                                                    |                    |                             |
| ම ම 🗊 🖓 Objects     | Effects ^                      | Default Fade In Fade Out Wipe Right In Wipe R                            | ght Out No. Add Action                                           | Fade In V                                                                                                    |                    |                             |
| 🐫 Lidia             | Test 2                         | Action 🦻 🙀 🌗 Triggered By (0) 🖻 🔲                                        | 1 11 19 19 19 Keyframe (Cursor) V 00:00:00.00 📄 🦚 🛠              | Zoom 🏓 🚃 🏓                                                                                                    |                    |                             |
|                     | Image 1                        | Animation 0:00 1:00                                                      | 200 3:00 4:00 5:00 6:00 7:00 8:00 9:00 10:00 11:00 12:00 13:00   | 14:00 15:00 16:00 17:00                                                                                                    |                    |                             |
| ⊻ @ R               | esources                       | ✓ Image 1                                                                |                                                                  |                                                                                                    |                    |                             |
|                     | LIDIA 1                        | Opacity 0.0     Opacity 0.0     Opacity 0.0                              |                                                                  |                                                                                                    |                    |                             |
| 100 E               | pressions                      | PositionY 290.0                                                          |                                                                  |                                                                                                    |                    |                             |
| ✓ 22 C              | onditions                      | Crop 1                                                                   |                                                                  |                                                                                                    |                    |                             |
| 2                   | In Condition                   | <ul> <li>PositionY 0.0</li> </ul>                                        |                                                                  |                                                                                                    |                    |                             |
| E C                 | ontrol Panel                   |                                                                          |                                                                  |                                                                                                    |                    |                             |
| E s                 | rinting Y                      |                                                                          |                                                                  |                                                                                                    |                    | 10.47.16 AM                 |
| scene Group, Loaded |                                |                                                                          |                                                                  |                                                                                                    |                    | 1:33 PM                     |
| ן ע                 |                                | 💟 🔽 🗸 🖓 🛄 🥼                                                              |                                                                  |                                                                                                    | gr 🗠 👩 🔁 🖽 🗘       | U) ENG cocoaca              |